#### Pas à pas G 1 **Répartir les élèves** inspection académique Gironde Mise à jour en date du 02/11/07 éducation notionale enseinne • Pré-requis : les élèves doivent être au moins en admission acceptée • La répartition peut être traitée individuellement (p 1 et 2)ou collectivement (p3 et 4). 140 • Préférer dans la mesure du possible la répartition collective qui est plus rapide. **1. GESTION COLLECTIVE DES REPARTITIONS** éducation 21 18 degré supbrieur rechesche École 🕐 Fiche École Quoi de neuf ? 🔽 # Élèves Gestion courante Élèves Menu bleu, élèves, « Répartition» Cette rubrique vous permet de : <u>Admettre des élèves</u> L'admission peut être traitée par lot ou individuellement • Radiation/Non fréquentation La radiation et la non fréquentation a traitées individuellement <u>Répartition</u> La répartition peut être traitée par lot ou individuellement <u>Scolarité</u> Traitement par lot ou individuellement du dossier scolaire d'un élève et édition du dossier étendu Passage Enregistrement par lot ou individuellement des décisions de passage et édition de liste

| descalations<br>elegander<br>enchander<br>enchander                                                               | n Élèves                                               | Gestion courante                                    | Pre            | <u>mier</u><br>? <u>Fiche Écc</u> |                              |                 |
|----------------------------------------------------------------------------------------------------|--------------------------------------------------------|-----------------------------------------------------|----------------|-----------------------------------|------------------------------|-----------------|
| Répartition                                                                                                    | Admission                                              | Radiation                                           | Repartition    | Cliquer su<br>nente dan           | r " Affectations une classe  | on perma-<br>". |
| Affectation pe<br>Affectation ter<br>Affectation da     Gestion individuelle                                      | rmanente dans t<br>nporaire dans u<br>ns un groupe d'e | <u>une classe</u><br>n regroupement<br>enseignement | ou CLIN        |                                   |                              |                 |
| <ul> <li><u>Gestion des autorisa</u><br/><u>une autre école</u></li> <li><u>Édition de liste d'élè</u></li> </ul> | tions d'accès au<br>ves                                | dossier de l'élè                                    | ve en vue d'af | fecter tempora                    | airement un élèv             | ve dans         |
| Recherche de class                                                                                                | es                                                     |                                                     |                | Sélect<br>laire, p                | ionner l'ann<br>buis cherche | ée sco-<br>r.   |
|                                                                                                    |                                                        | Année scolair                                       |                |                                   |                              |                 |

|                                             | 2008-2009 🔽 Chercher          |             |          |  |  |  |  |
|---------------------------------------------|-------------------------------|-------------|----------|--|--|--|--|
|                                             |                               |             | Retour   |  |  |  |  |
| Libellé                                     | Type de classe                | Nb d'élèves |          |  |  |  |  |
| Grande section ID                           | Ordinaire                     | 0           | Affecter |  |  |  |  |
| Grande section SB                           | Ordinaire                     | 0           | Affecter |  |  |  |  |
| Moyenne section LT                          | <b>Cliquer sur « Affecter</b> | U           | Affecter |  |  |  |  |
| Petite et moyenne section BC                | » en face de la classe        | 0           | Affecter |  |  |  |  |
| Petite et moyenne section ME                | souhaitée.                    | 4           | Affecter |  |  |  |  |
| Petite section VA                           |                               | o           | Affecter |  |  |  |  |
| Enregistrements 1 à 6, sur 6 trouvés Page : |                               |             |          |  |  |  |  |
|                                             |                               |             |          |  |  |  |  |

## Pas à pas G

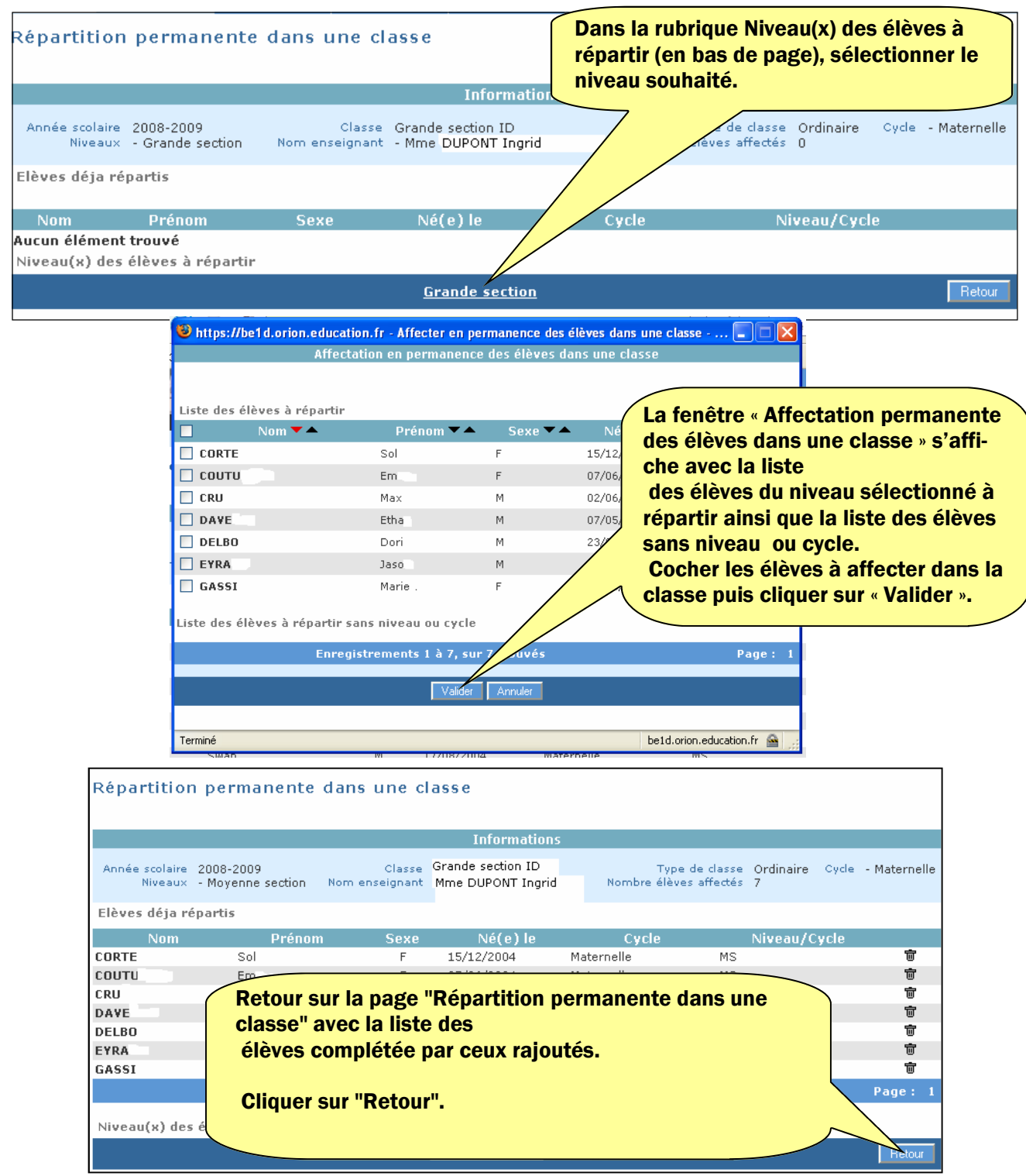

| Question fr                             | équente                                                                                                    |
|-----------------------------------------|----------------------------------------------------------------------------------------------------|
| Désaffecter<br>un élève<br>d'une classe | Quand on prépare les listes pour l'année suivante, il peut arriver que l'on<br>veuille sortir un élève de la répartition car on vient d'apprendre qu'il ne vien-<br>dra pas.<br>Elèves/Répartition/Gestion collective/Affectation permanente à une clas-<br>se/Chercher/Affecter/La classe s'affiche avec les élèves.<br>Cliquer sur la poubelle en regard de l'élève. |

2

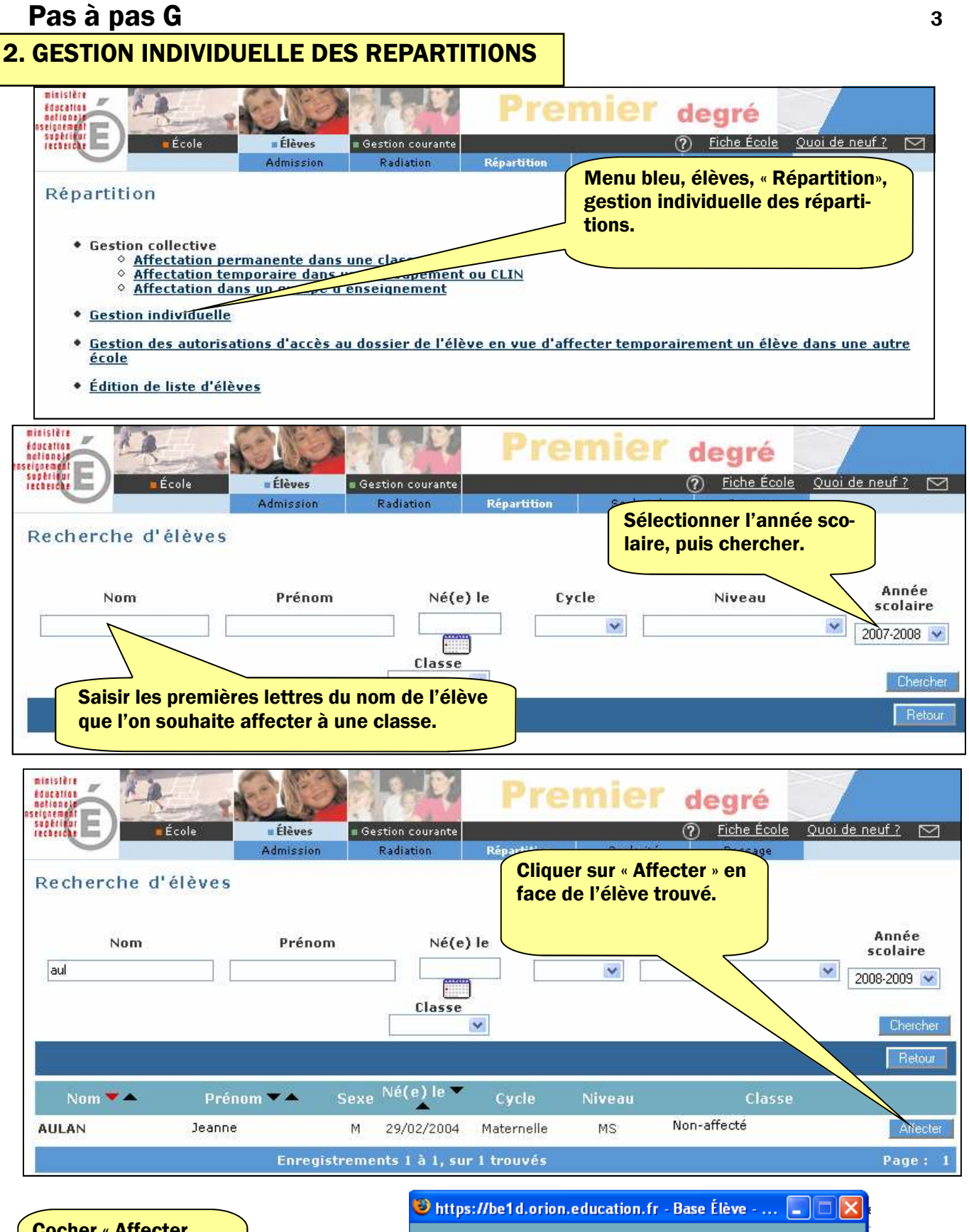

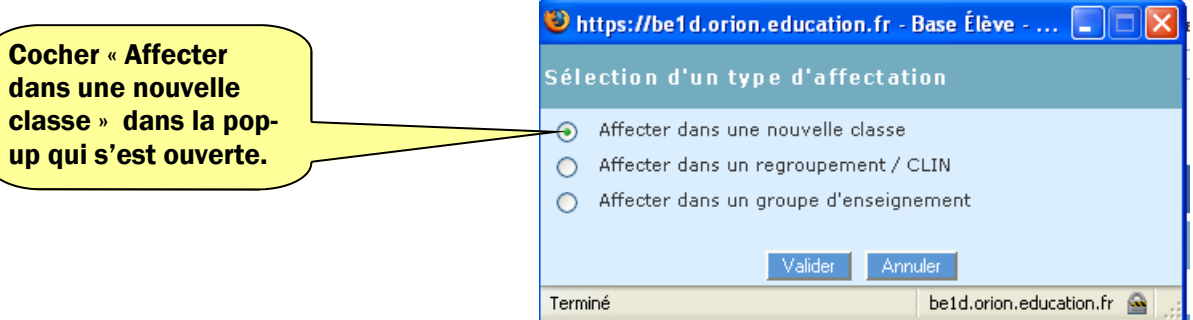

# Pas à pas G

| stuistêre                                                        | 100                       | Prer        | nier de        | gré                           |                       |      |
|------------------------------------------------------------------|---------------------------|-------------|----------------|-------------------------------|-----------------------|------|
| etterde Élèves<br>Admission                                      | Gestion courante          | Répartition | 2<br>Scolarité | <u>Fiche École</u><br>Passage | <u>Quoi de neuf ?</u> |      |
| Affectation permanente dans u                                    | ne classe                 |             |                |                               |                       |      |
|                                                                  | Info                      | ormations   |                |                               |                       |      |
| Nom<br>Né(e) le <b>Cocher la bonne c</b><br>la liste qui s'ouvre | lasse dans<br>et valider. | rnelle      | Sexe<br>Niveau | Masculin<br>Moyenne se        | ction                 |      |
| croellé                                                          |                           |             | Type de classe |                               | Nb d'élèves           |      |
| O Grande section                                                 |                           | Ordinaire   | e              |                               | 0                     |      |
| Graphic section SB                                               |                           | Ordinair    | e              |                               | 0                     |      |
| Moyenne section LT                                               |                           | Ordinair    | e              |                               | 8                     |      |
| O Petite et moyenne section BC                                   |                           | Ordinair    | e              |                               | 20                    |      |
| O Petite et moyenne section ME                                   |                           | Ordinair    | e              |                               | 3                     |      |
| O Petite section VA                                              |                           | Ordinain    | e              |                               | 0                     |      |
| Enregistre                                                       | ments 1 à 6, sur          | 6 trouvés   |                |                               | Pag                   | e: 3 |
|                                                                  | Valider                   | Annuler     |                |                               |                       |      |

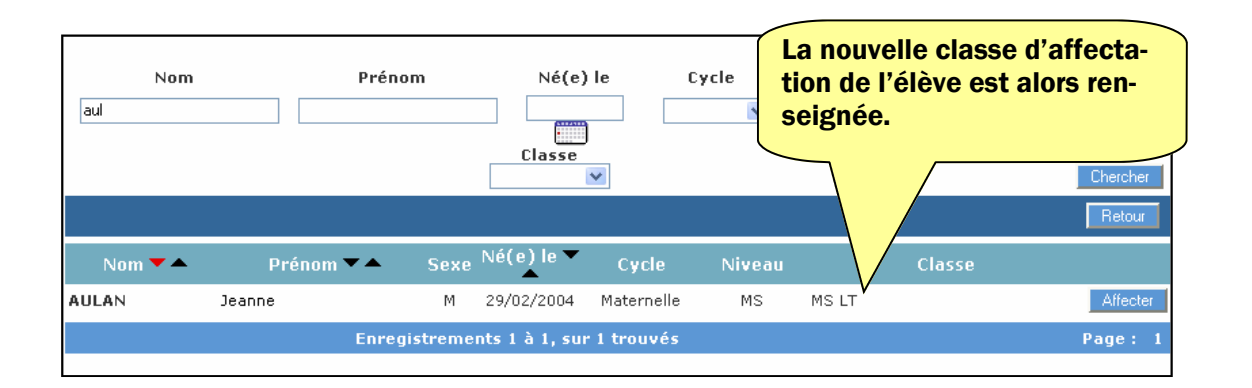

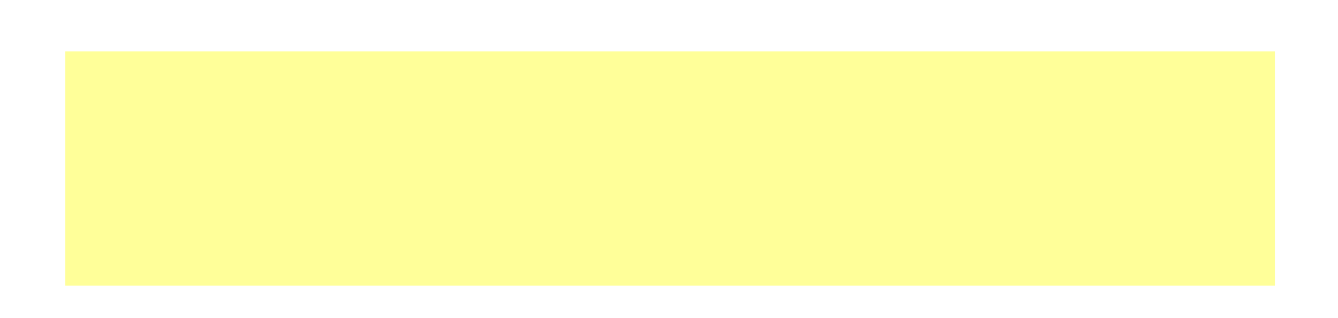

#### Modification du niveau d'un élève

### A partir du menu Elèves/Scolarité/Gérer le niveau des élèves

Le directeur peut gérer le niveau ou le cycle des élèves :

- pour l'année en cours, il accède aux élèves admis acceptés et admis définitifs.
- pour l'année suivante, seuls sont accessibles les élèves admis acceptés : la gestion du niveau pour les élèves possédant une décision de passage sur l'année suivante se fait par l'intermédiaire de cette décision de passage.

### Précisions :

- cette fonctionnalité est à utiliser uniquement à des fins de correction d'erreur de saisie sur le niveau ou le cycle d'un élève,
- la saisie d'un cycle concerne uniquement les élèves répartis ou à répartir en CLIS.

| Ocstion marviauene au o                       | mangement de my            | cau u un cieve.        |               |            |      |                 |
|-----------------------------------------------|----------------------------|------------------------|---------------|------------|------|-----------------|
|                                               | Recherche d'élèves         |                        |               |            |      |                 |
| Le directeur effectue<br>une recherche sur le | Gérer le niveau des élèves | Nom Prénom             | Cycle         | Niveau     |      | Classe Chercher |
| nom de l'eleve                                |                            |                        |               |            |      | Retour          |
|                                               | 🔲 Tous Nom 🔫 📥             | Prénom 🌄 📥             |               | Né(e) le   | Sexe | Niveau/Cycle    |
|                                               | BEWOD                      | ATSY                   |               | 01/01/2000 | F    | CM2             |
|                                               |                            | Enregistrements 1 à 1, | sur 1 trouvés |            |      | Page: 1         |
| Il selectionne l'eleve et                     |                            | Niveau                 | <u> </u>      | Cycle      | 2    |                 |
| indique son changement                        |                            |                        | Valider       |            |      |                 |
| de niveau ou de cycle                         |                            |                        |               |            |      |                 |

#### Gestion individuelle du changement de niveau d'un élève.

#### Gestion collective du changement de niveau d'un élève.

| Le directeur effectue une<br>recherche sur un groupe<br>d'élèves par cycle,<br>niveau ou classe | F | Recher<br>Gérer le<br>Année s<br>2010-20 | rche d'élèves<br>niveau des élèves<br>colaire INE | Nom  | Prénom                | Cycle         | Niveau<br>MOYENNE SECTION |      | Classe<br>Chercher<br>Retour |
|-------------------------------------------------------------------------------------------------|---|------------------------------------------|---------------------------------------------------|------|-----------------------|---------------|---------------------------|------|------------------------------|
|                                                                                                 |   | 🔲 Τοι                                    | IS Nom 🔻 📥                                        |      | Prénom 🔻 🔺            |               | Né(e) le                  | Sexe | Niveau/Cycle                 |
|                                                                                                 |   |                                          | CADPICUJ                                          |      | GEUYQ                 |               | 01/01/2000                | м    | MS                           |
|                                                                                                 |   |                                          | EPHADP                                            |      | HOSTEET               |               | 01/01/2000                | м    | MS                           |
|                                                                                                 |   |                                          | FATUJBAE                                          |      | SAYCGEG               |               | 01/01/2000                | м    | MS                           |
| Il sélectionne les élèves                                                                       |   |                                          | FOABZO                                            |      | PYZTE                 |               | 01/01/2000                | F    | MS                           |
| qui font l'objet d'un<br>même changement de<br>niveau ou de cycle                               |   |                                          | QECDAQa eBEBYNQIH                                 |      | EUYTC                 |               | 01/01/2000                | м    | MS                           |
|                                                                                                 |   |                                          | ROUEN CASW                                        |      | Zoe                   |               | 14/11/2007                | F    | MS                           |
|                                                                                                 | _ |                                          | ROUENA                                            |      | Rouena                |               | 07/11/2007                | F    | MS                           |
|                                                                                                 |   |                                          | SIDNOU                                            |      | CUXDEVR               |               | 01/01/2000                | м    | MS                           |
|                                                                                                 |   |                                          | WYDOX                                             |      | DOKEB                 |               | 01/01/2000                | м    | MS                           |
| Ti indiana laa                                                                                  |   |                                          |                                                   | Enre | gistrements 1 à 9, su | r 9 trouvés   |                           |      | Page: 1                      |
| changements de niveau                                                                           |   | • Niveau GRANDE SECTION 💟 • Cycle 📈      |                                                   |      |                       |               |                           |      |                              |
| ou de cycle                                                                                     |   |                                          |                                                   |      |                       | Valider Retou |                           |      |                              |